## Shranjevanje Wordovega dokumenta v PDF formatu

1. Izberi zavihek DATOTEKA

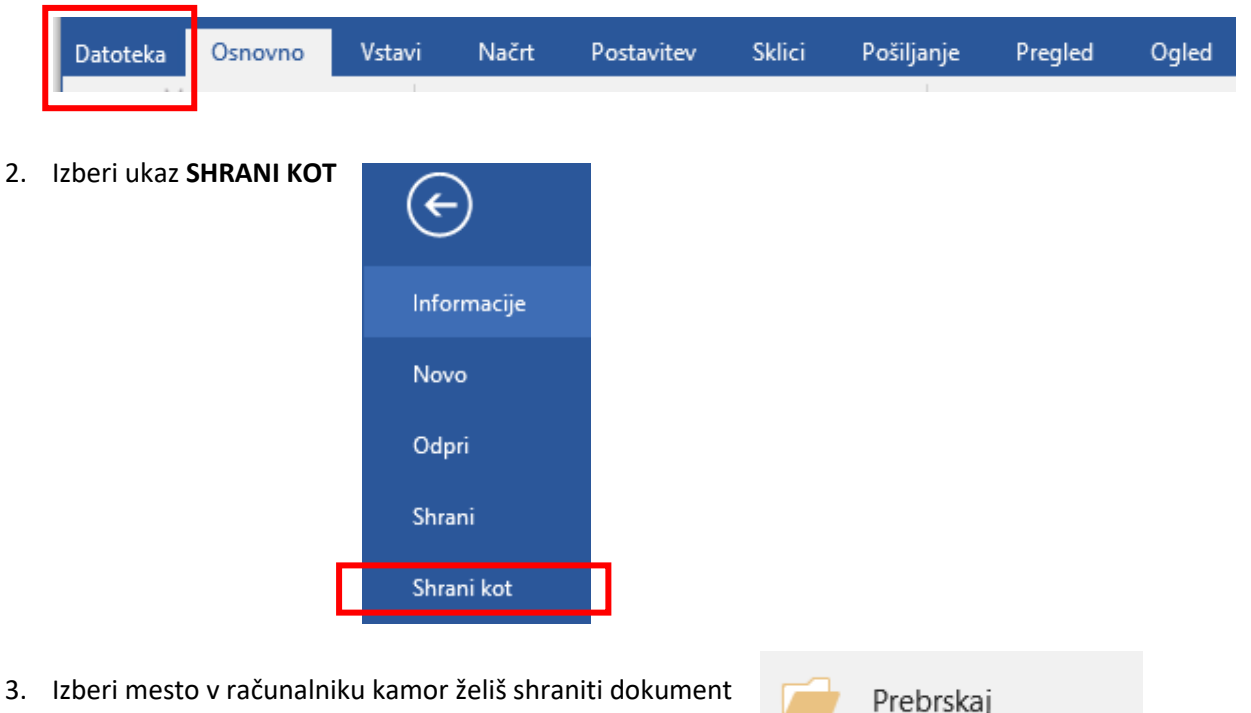

4. V oknu, ki se ti odpre poimenuj dokument in izberi vrsto datoteke PDF (\*.pdf)

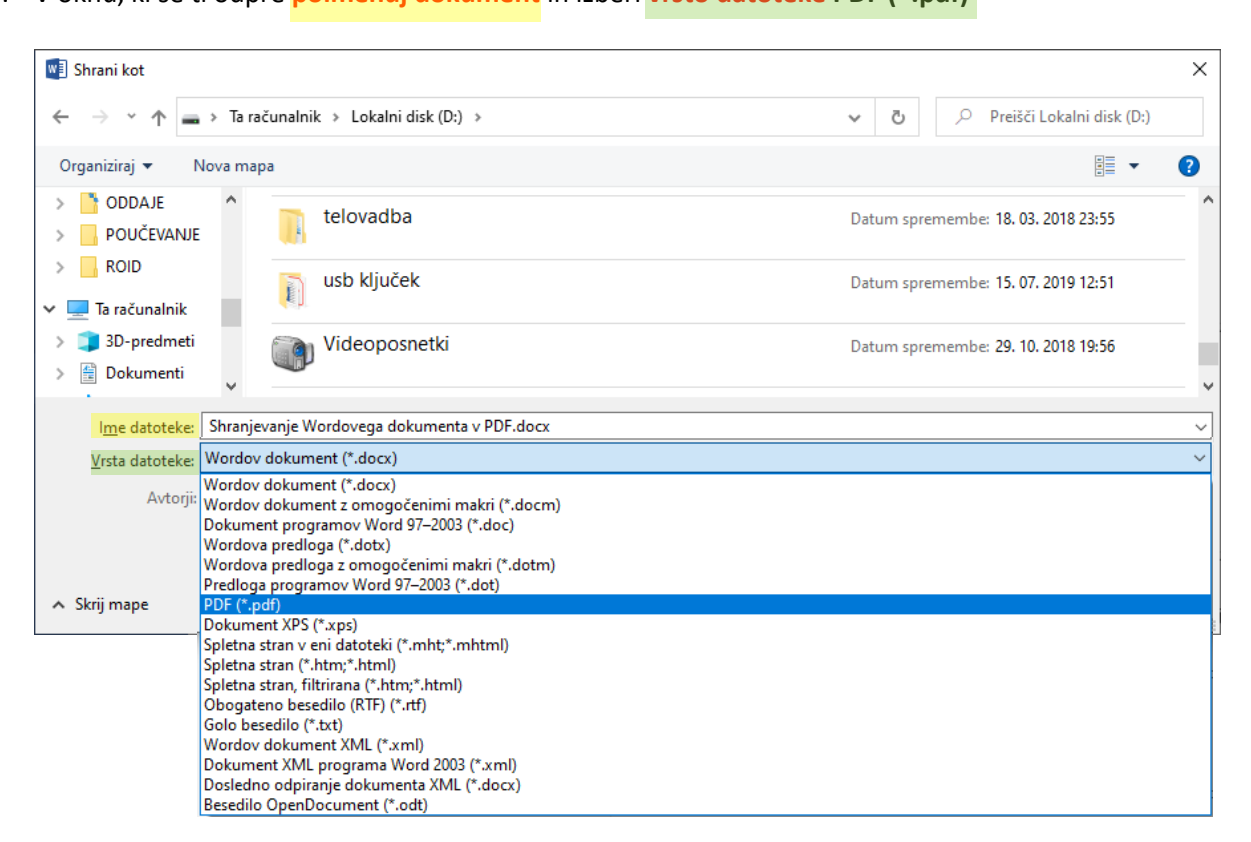

## 5. Nato klikni na gumb SHRANI

| ∧ Skrij mape | <u>O</u> rodja | • | <u>S</u> hrani | Prekliči | ] |
|--------------|----------------|---|----------------|----------|---|
|              |                |   |                |          |   |